# **Vetscan IMAGYST**<sup>TM</sup> **KI DERMATOLOGIE** BEDIENUNGSANLEITUNG

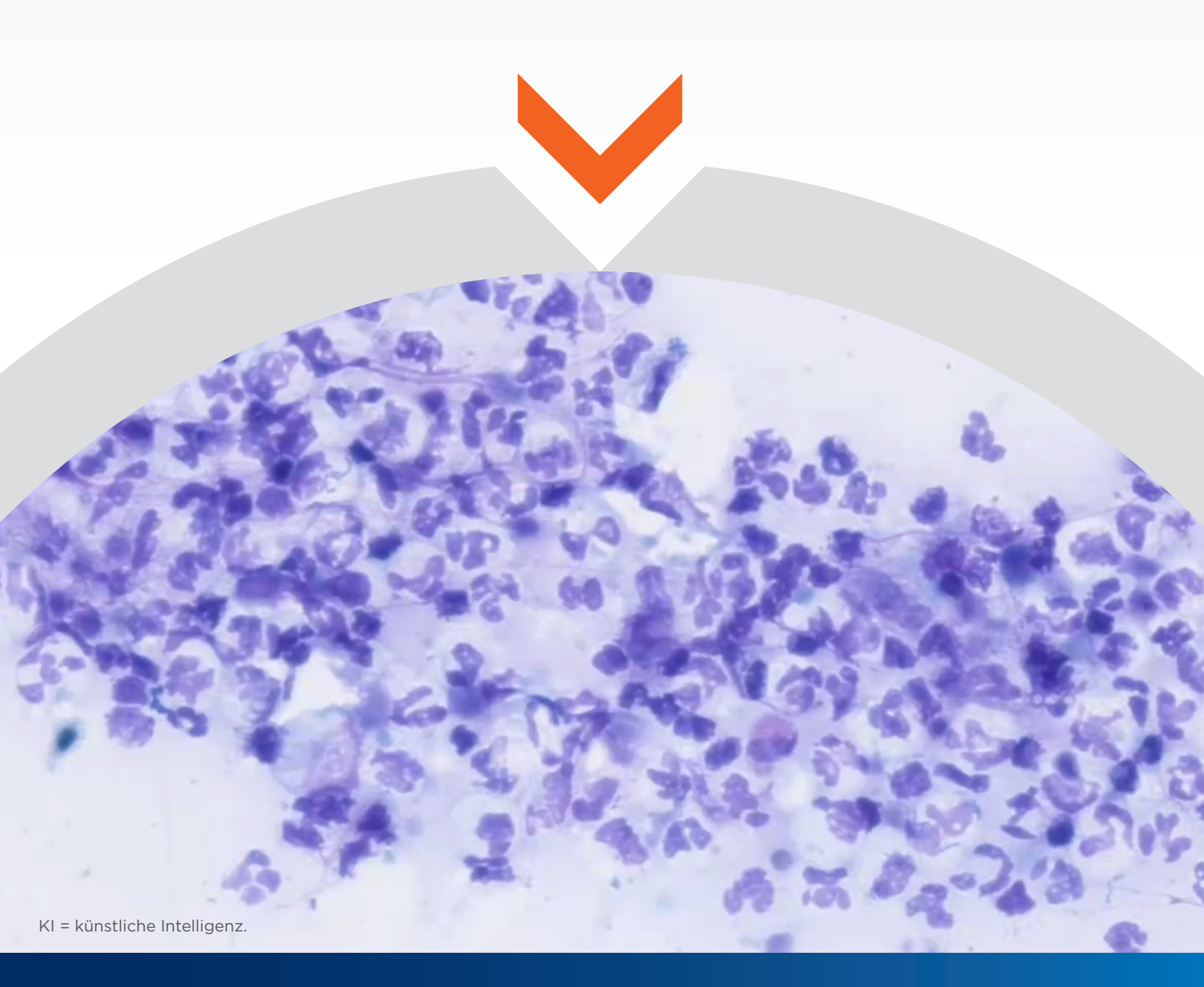

VETSCAN IMAGYST<sup>™</sup> liefert effiziente, konsistente Dermatologie-Ergebnisse vetscanimagyst.com

### Durchführung eines Dermatologietests

VETSCAN IMAGYST<sup>™</sup> weist schnell und zuverlässig Hefen, Entzündungszellen und Bakterien nach und unterscheidet zwischen Kokken und Stäbchen

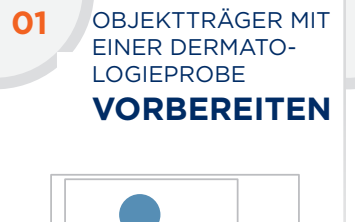

- Bereiten Sie nach den bewährten Praktiken einen Objektträger mit einer Dermatologieprobe vor, der mit einer Färbung vom Romanowsky-Typ behandelt ist.
- Versehen Sie den Obiektträger mit einem Etikett oder einer handschriftlichen Notiz zur Identifizierung des Patienten
- Geben Sie 1 bis 2 Tropfen Immersionsöl hinzu und legen Sie ein unbeschichtetes Deckglas von 24 x 60 mm auf
- Zur Minimierung der Scanzeit empfehlen wir, die Probe auf die linke Hälfte des Obiektträgers aufzutragen

Wählen Sie VORSCHAU

und prüfen Sie den

Akzeptieren Sie den

verschieben Sie das

Scanfeld oder erstellen Sie

einen benutzerdefinierten

Wählen Sie LÖSCHEN (X),

um den Scanbereich zu

Scanbereich, um die Scanzeit

vorgeschlagenen

Scanbereich oder

zu reduzieren

entfernen

**TESTS** 

vorgeschlagenen

Scanbereich

05

SCANBEREICH

ERSTELLEN

## HINZUFÜGEN

02

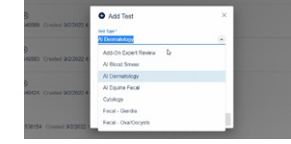

NEUEN TEST

- Melden Sie sich bei VETSCAN IMAGYST an
- Wählen Sie die richtige Probe und wählen Sie SCANNEN. Die Probeninformationen erscheinen vorausgefüllt aus einem über FUSE verbundenen Software-System
- Wenn keine Integration verfügbar ist, wählen Sie Test hinzufügen (+).
- Geben Sie alle Pflichtangaben ein und wählen Sie dann SCANNEN/ERSTELLEN

#### VORGESCHICHTE 03 **DES PATIENTEN EINGEBEN**

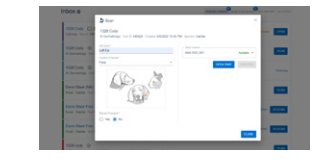

Geben Sie den Namen der Körperstelle, die Position der Probe und Informationen zum Vorhandensein von Blut ein

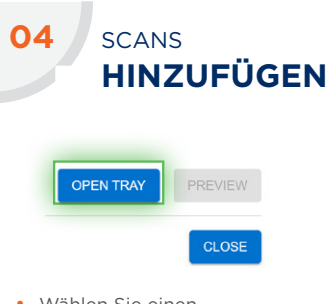

- Wählen Sie einen verfügbaren Scanner aus
- Wählen Sie FACH ÖFFNEN und legen Sie den Objektträger mit der Dermatologieprobe auf das Fach und verriegeln Sie ihn

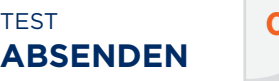

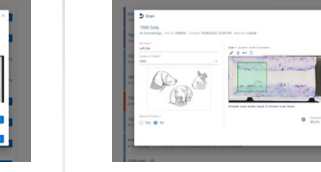

- Wenn Sie mit dem Scanbereich zufrieden sind, wählen Sie FORTSETZEN
- Wählen Sie SCHLIESSEN. Die Scanprobe wird analysiert

TEST ÜBERPRÜFEN

| ST                                                                                | Q, fault |                              |
|-----------------------------------------------------------------------------------|----------|------------------------------|
| Inbox e                                                                           |          | Policy Occur - RADITOR REVEN |
| 1328 Cody<br>A Demokings: Text ID 54536. Created \$45952110.05 PM. Species Carlos |          |                              |

- Wenn ein Test überprüft werden kann, wählen Sie BEREIT FÜR ÜBERPRÜFUNG
- Finden Sie den gewünschten Test und wählen Sie ÜBERPRÜFEN
- Überprüfen Sie die Befunde
- Klicken Sie auf FINALISIEREN. Der Test wird zum TESTVERLAUF verschoben
- Nachdem die KI-Überprüfung abgeschlossen ist, senden Sie bei Bedarf Ergebnisse für eine zusätzliche Überprüfung durch Pathologen ab (siehe Schritt 8)
- Neben einem unvollständigen oder nicht abgesandten Test wird im Posteingang Unvollständiger Testauftrag angezeigt

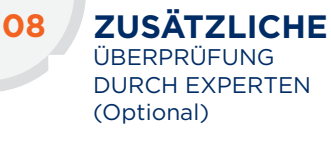

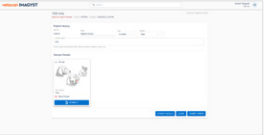

- Wählen Sie TEST HINZUFÜGEN (+), um ein Bild zur Überprüfung durch einen klinischen Pathologen abzusenden
- Wählen Sie die zu überprüfende Probe
- Um den Pathologen bei seiner Diagnose zu unterstützen, fügen Sie Dokumente (.pdf) oder Fotos (.jpeg) zur Historie an
- Finden Sie den gewünschten Test und wählen Sie ÜBERPRÜFEN\*
- Wählen Sie Öffnen aus. um alle Pflichtfelder auszufüllen
- Überprüfen Sie die Schritte 3-7

\*Es können zusätzliche Kosten entstehen.

dy 🖸 🖬 🗵

UNVOLLSTÄNDIGE

### Kontaktieren Sie Ihren Zoetis Außendienstmitarbeiter, um Unterstützung zu erhalten.

Alle Marken sind, wenn nicht anders angegeben, Eigentum von Zoetis Services LLC, eines verbundenen Unternehmens und/oder seiner Lizenzgeber. © 2022 Zoetis Services LLC. Alle Rechte vorbehalten. MM-22387

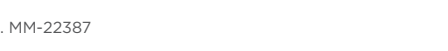